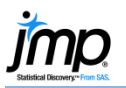

Data)

## **Assessing Normality**

This page documents some ways to assess normality for a continuous (quantitative) variable.

- From an open JMP<sup>®</sup> data table, select **Analyze > Distribution**. 1.
- Select one or more continuous variables from Select Columns and click Y, Columns. 2.
- Click **OK** to generate a histogram and descriptive statistics (a horizontal layout is shown below). 3.

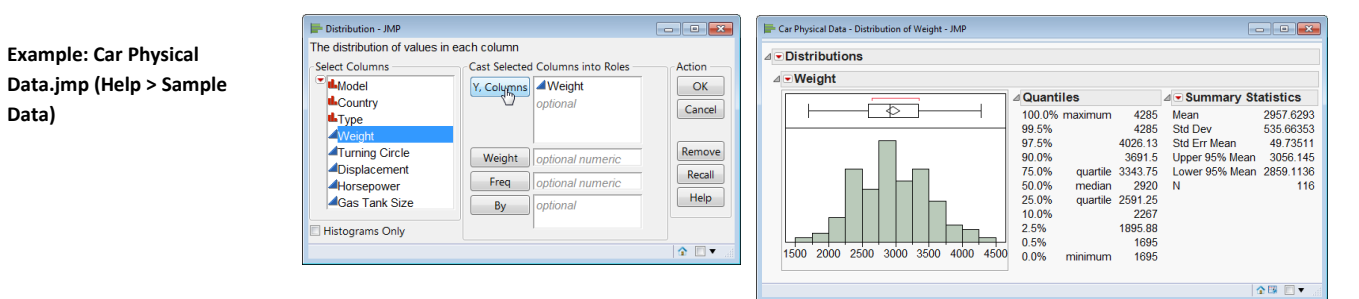

## Normal Quantile Plot

Click on the red triangle for the variable (Weight, in this example), and select Normal Quantile Plot.

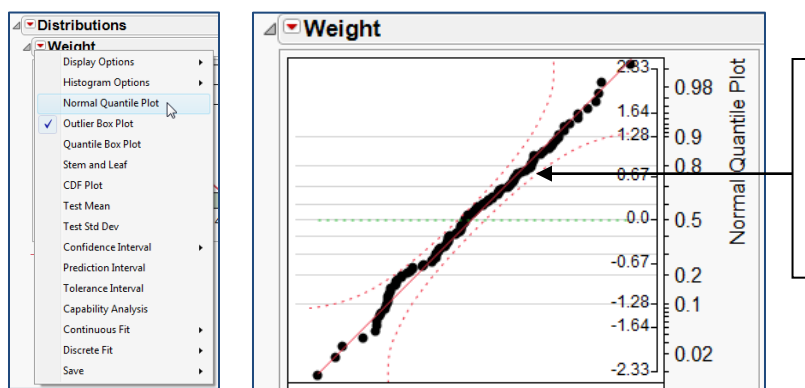

If the data more or less follows a straight line (fat pen test), we can conclude that the data came from a normal distribution.

For this example, we would conclude the distribution is approximately normal.

## Fitting a Normal Distribution

- 1. Select Continuous Fit > Normal from the lower red triangle.
- 2. In the resulting output, click on the red triangle for Fitted Normal and select Goodness of Fit.

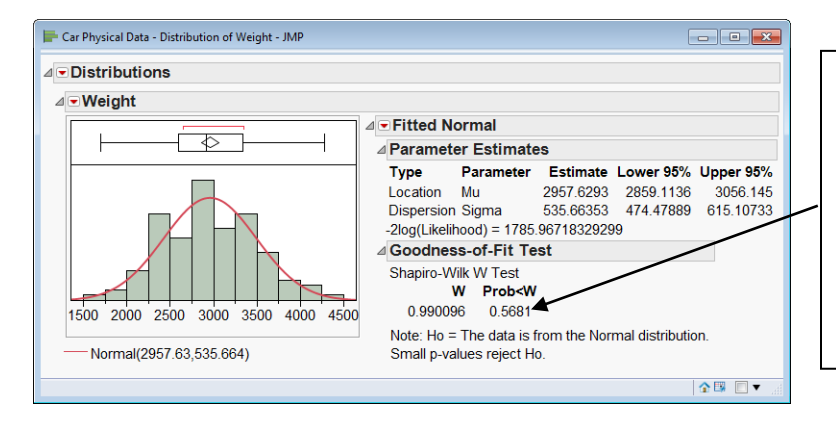

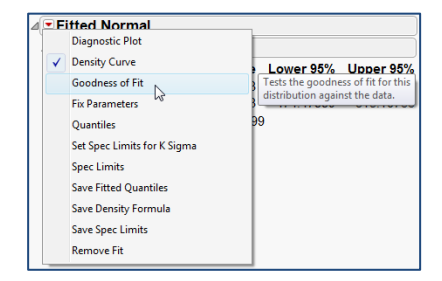

Interpretation (using a significance level of 0.05):

- Prob<W is the p-value for this test.
- Our p-value is 0.5681.
- A p-value less than 0.05 would indicate that the underlying distribution is not normal.
- We do not have sufficient evidence to conclude that the underlying distribution is not normally distributed.